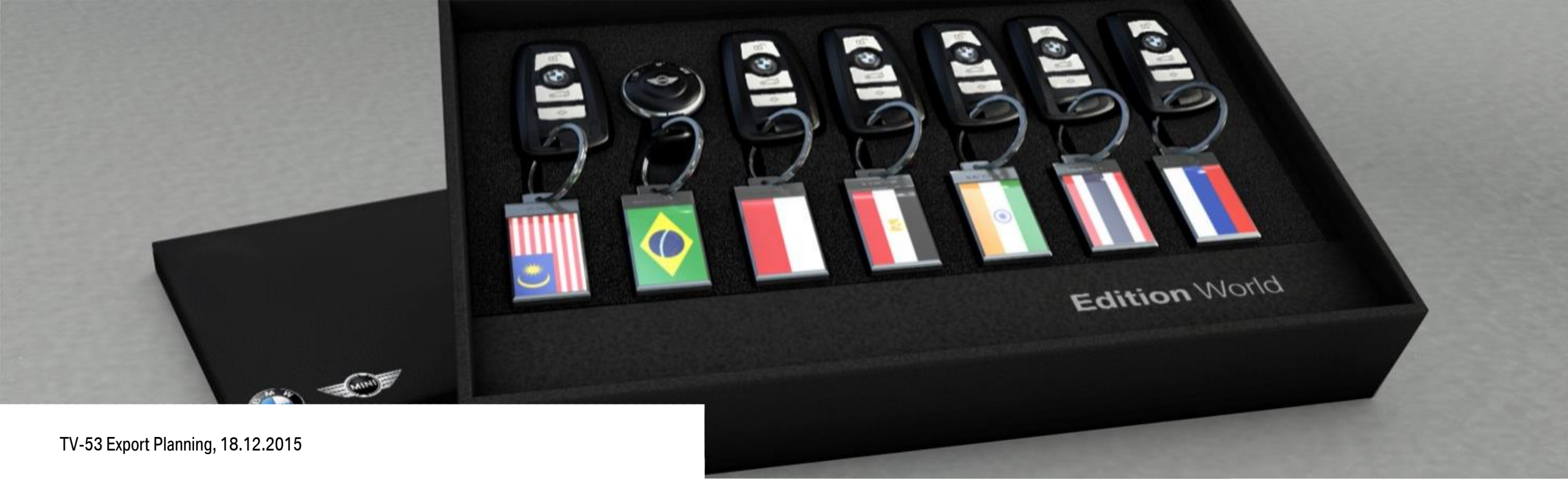

# **SPORD USER MANUAL- CKD PART NUMBER CHANGE.**

**INTRODUCTION AND HANDLING FOR PN2 PLANTS.** 

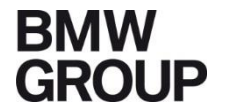

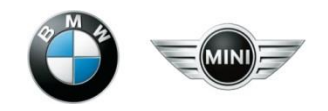

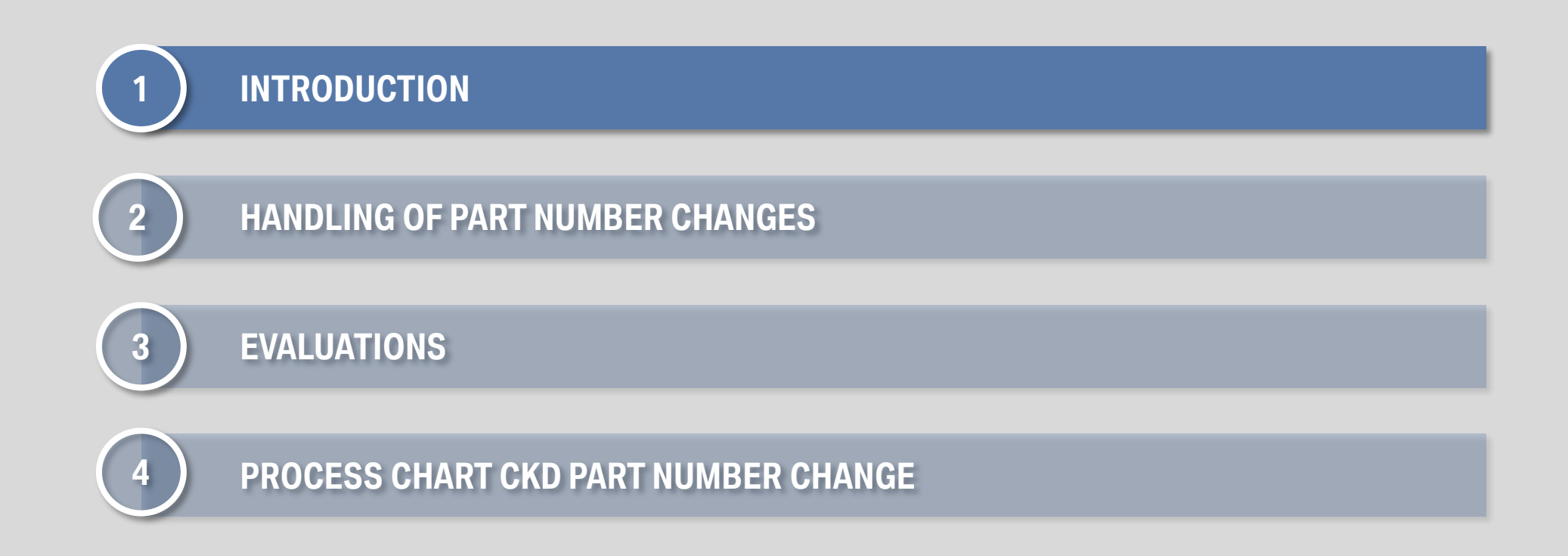

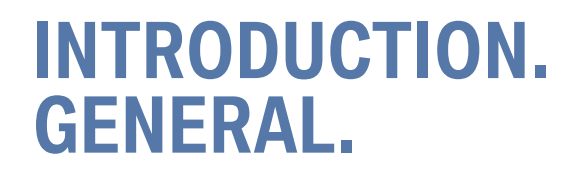

- SPORD (Service Provider Trouble Report Database) is a trouble report application, running on an external Server.
- Go to: <u>https://www.spord.net</u>
- All written text has to be in English!
- Support: <u>SPORD.Export-Planning@list.bmw.com</u>

## **INTRODUCTION. FIRST LOG-IN.**

| Username<br>Password |                           |
|----------------------|---------------------------|
| Language             | English (United States) V |
| ОК                   | Change password           |
|                      |                           |

Username= E-Mail-address / Q-number Password = "init"

At your first log you need to define your own password. There is no need to change at any time.

If there are any problems with the account or the password please contact: <u>SPORD.Export-Planning@list.bmw.com</u>

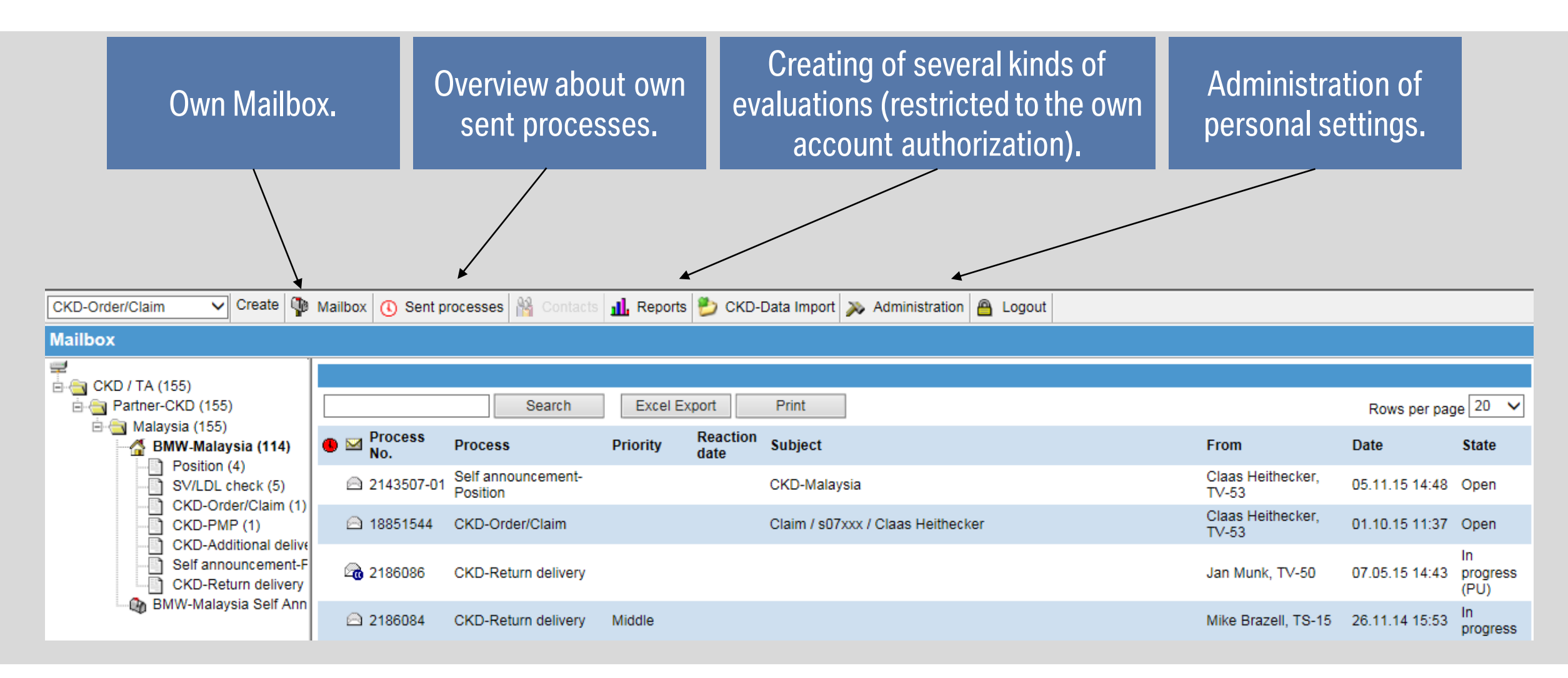

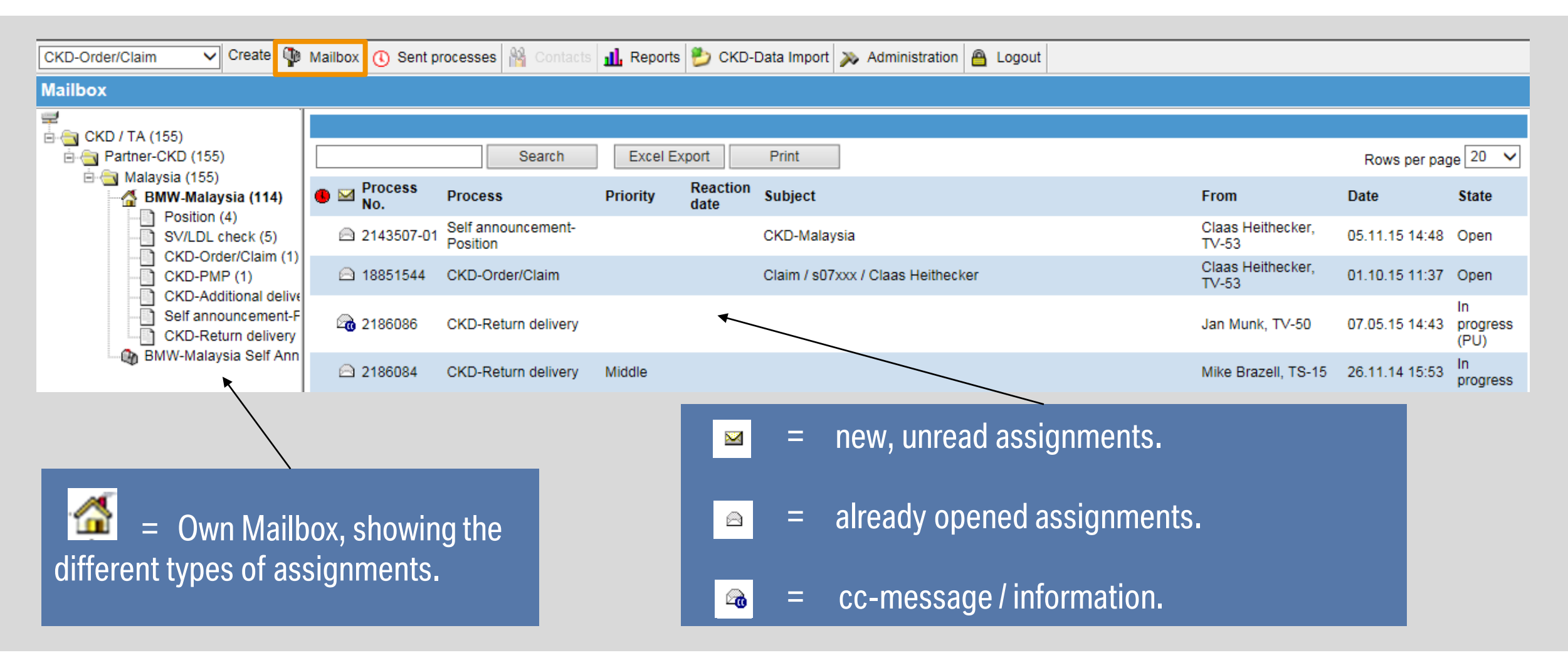

| CKD-Order/Claim 🗸 Create | Mailbox 🕔 Sent p   | rocesses 📸 Contacts            | 👖 Reports 岁 CKD-I      | Data Import 🔉 Administration 🔒 Logout |                            |                |                        |
|--------------------------|--------------------|--------------------------------|------------------------|---------------------------------------|----------------------------|----------------|------------------------|
| Mailbox                  |                    |                                |                        |                                       |                            |                |                        |
| 🚅                        |                    |                                |                        |                                       |                            |                |                        |
|                          |                    | Search                         | Excel Export           | Print                                 |                            | Rows per page  | e 20 🗸                 |
| BMW-Malaysia (114)       | Process<br>No.     | Process                        | Priority Reaction date | Subject                               | From                       | Date           | State                  |
| SV/LDL check (5)         | 2143507-01         | Self announcement-<br>Position |                        | CKD-Malaysia                          | Claas Heithecker,<br>TV-53 | 05.11.15 14:48 | Open                   |
| CKD-Order/Claim (1)      | 🖻 18851544         | CKD-Order/Claim                |                        | Claim / s07xxx / Claas Heithecker     | Claas Heithecker,<br>TV-53 | 01.10.15 11:37 | Open                   |
| CKD-Additional delivery  | 2186086 <b>2</b> ∂ | CKD-Return delivery            |                        |                                       | Jan Munk, TV-50            | 07.05.15 14:43 | In<br>progress<br>(PU) |
| BMW-Malaysia Self Ann    | 🖂 2186084          | CKD-Return delivery            | Middle                 |                                       | Mike Brazell, TS-15        | 26.11.14 15:53 | In<br>progress         |

Keep your Mailbox (work basket) always as empty as possible.

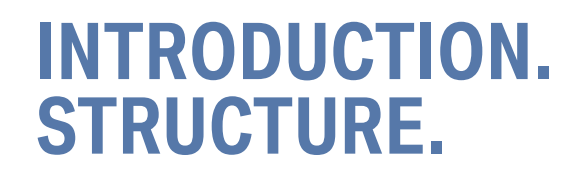

| CKD-Order/Claim 🗸 Create 💱 Mailbox 🚯 Sent processes 🖓 Contacts 👖 Reports 🤔 CKD-Data Import 🔉 Administration 🔒 Logout |                     |                     |                     |                    |                   |                                            |               |                          |                   |  |  |  |  |
|----------------------------------------------------------------------------------------------------|---------------------|---------------------|---------------------|--------------------|-------------------|--------------------------------------------|---------------|--------------------------|-------------------|--|--|--|--|
| Sent processes                                                                                                    |                     |                     |                     | ·                  |                   |                                            |               |                          |                   |  |  |  |  |
|                                                                                                    | open an             | open and in process |                     |                    |                   |                                            |               |                          |                   |  |  |  |  |
|                                                                                                    |                     |                     | Search              | Excel Exp          | oort              | Print                                      | Rows per page |                          |                   |  |  |  |  |
|                                                                                                    | • 🖂                 | Process<br>No.      | Process             | Priority           | Reaction date     | Subject                                    | Creation      | date State               | Mailbox           |  |  |  |  |
|                                                                                                    | •                   | 2186740             | CKD-Return delivery | High               |                   |                                            | 04.09.20      | 5 progress<br>(PU)       | Return Deliveries |  |  |  |  |
|                                                                                                    |                     | 18858706            | CKD-Order/Claim     |                    |                   | Order / S18153424 / Jan Munk               | 20.08.20      | In<br>5 progress<br>(CR) | Team Thailand     |  |  |  |  |
|                                                                                                    |                     | 18858697            | CKD-Order/Claim     |                    |                   | Order / S18153425 / Jan Munk               | 20.08.20      | 5 progress<br>(CR)       | Team Thailand     |  |  |  |  |
|                                                                                                    | Deculto             | 1.2.012             |                     |                    |                   |                                            |               |                          |                   |  |  |  |  |
|                                                                                                    | Results<br>Result F | age 1 of 1          |                     |                    |                   |                                            |               |                          |                   |  |  |  |  |
|                                                                                                    |                     |                     |                     |                    |                   |                                            |               |                          |                   |  |  |  |  |
|                                                                                                    |                     |                     | 0'<br>V             | verviev<br>vere se | w abou<br>end fro | It all processes which om the own account. |               |                          |                   |  |  |  |  |

# Further advises regarding SPORD can be find in the "Help" menu.

#### Mailbox 🕕 Sent processes 🕌 Contacts 🏦 Reports Ď CKD-Data Import 🔉 Administration 🔷 Logout

|   |            | Search                         | Excel E  | xport            | Print                                       |                            | Rows per pag   | ge 20 🗸                |
|---|------------|--------------------------------|----------|------------------|---------------------------------------------|----------------------------|----------------|------------------------|
| 6 | No.        | Process                        | Priority | Reaction<br>date | Subject                                     | From                       | Date           | State                  |
|   | 2143507-01 | Self announcement-<br>Position |          |                  | CKD-Malaysia                                | Claas Heithecker,<br>TV-53 | 05.11.15 14:48 | Open                   |
|   | 🛆 18851544 | CKD-Order/Claim                |          |                  | Claim / s07xxx / Claas Heithecker           | Claas Heithecker,<br>TV-53 | 01.10.15 11:37 | Open                   |
|   | 2186086    | CKD-Return delivery            |          |                  |                                             | Jan Munk, TV-50            | 07.05.15 14:43 | In<br>progress<br>(PU) |
|   | 2186084    | CKD-Return delivery            | Middle   |                  |                                             | Mike Brazell, TS-15        | 26.11.14 15:53 | In<br>progress         |
|   | 18851195-  | Desition                       |          |                  | 7004470 / ADK / Khiral Mahd Khiral Mahd Ani | Mike Drazell, TO 45        | 35 44 44 47-00 | 0000                   |

🈲 Help

Welcome Mr. Heithecker

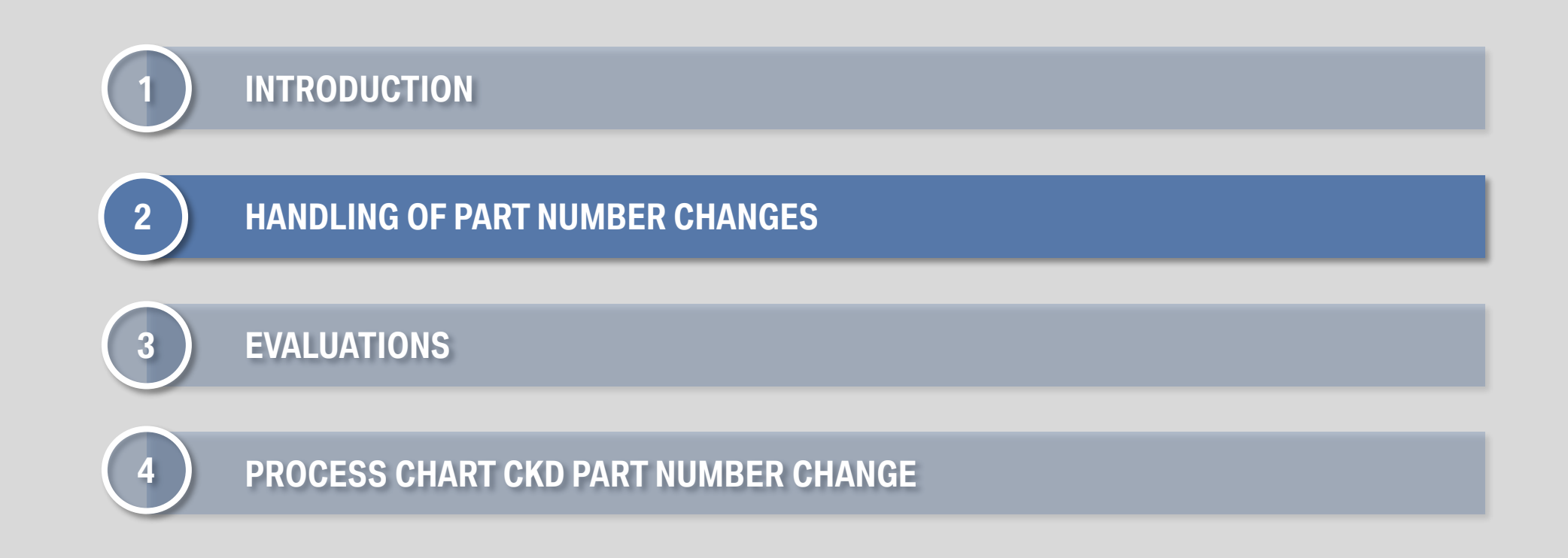

# HANDLING OF PART NUMBER CHANGES.

| CKD-Order/Claim V Create W Mailbox () Ser | nt processes  🕌 Co | ontacts 📶 Reports 🔔 | CKD-Data | Import 🔊         | Administration 🙆 Logout              |                            |                |                        |
|-------------------------------------------|--------------------|---------------------|----------|------------------|--------------------------------------|----------------------------|----------------|------------------------|
| Mailbox                                   |                    |                     |          |                  |                                      |                            |                |                        |
| ₩<br>                                     |                    |                     |          |                  |                                      |                            |                |                        |
| Partner-CKD (164)                         |                    | Search              | Excel E  | Export           | Print                                |                            | Rows per page  | ge 20 🗸                |
|                                           | Process<br>No.     | Process             | Priority | Reaction<br>date | Subject                              | From                       | Date           | State                  |
| SV/LDL check (5)                          | 18851624           | CKD-Order/Claim     |          |                  | Order / S0715 / Claas Heithecker     | Claas Heithecker,<br>TV-53 | 14.12.15 11:02 | Open                   |
| CKD-PMP (1)                               | 🛆 18851620         | CKD-Order/Claim     |          |                  | Order / S6015G000 / Claas Heithecker | Claas Heithecker,<br>TV-53 | 07.12.15 11:18 | Open                   |
| Self announcement-Position (37)           | a 195976 a         | CKD-PMP             |          |                  | Part No. 6784771 not availible!      | Claas Heithecker,<br>TV-53 | 01.12.15 13:04 | Open                   |
| BMW-Malaysia Self Announcement (41)       | 2186086            | CKD-Return delivery |          |                  |                                      | Claas Heithecker,<br>TV-53 | 27.11.15 11:30 | In<br>progress<br>(PU) |
|                                           | 2186097            | CKD-Return delivery |          |                  |                                      | Claas Heithecker,<br>TV-53 | 27.11.15 09:54 | In<br>progress         |
|                                           |                    |                     |          |                  |                                      |                            |                |                        |

Select "CKD-PMP" to see all information and assignments dealing with changes of part numbers.

# HANDLING OF PART NUMBER CHANGES.

 As soon as a Part number is not longer available, BMW will initiate a process to define a alternative Part number (in SPORD: "CKD-PMP").

 The receiving Plant will be informed about this change with a cc-message in SPORD. Additional to the announcement of the alternative Part number, there will be more Information about necessary tasks if needed (e.g. flashing the vehicle).

# HANDLING OF PART NUMBER CHANGES.

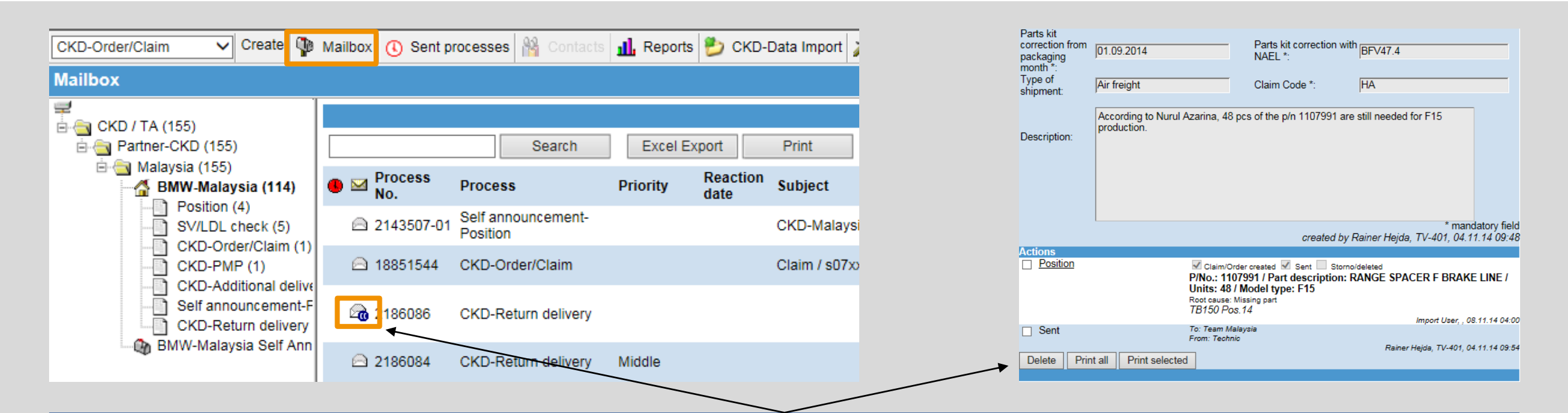

Please **delete** all cc-messages regarding Part number changes, as soon as the Information is **not longer needed!** With deleting you confirm, that the information is recognized and all necessary processing is done. Note: by pressing "Delete" only the cc-message will be **removed from your Mailbox**, the assignment behind the message **will still be handled in the SPORD system**.

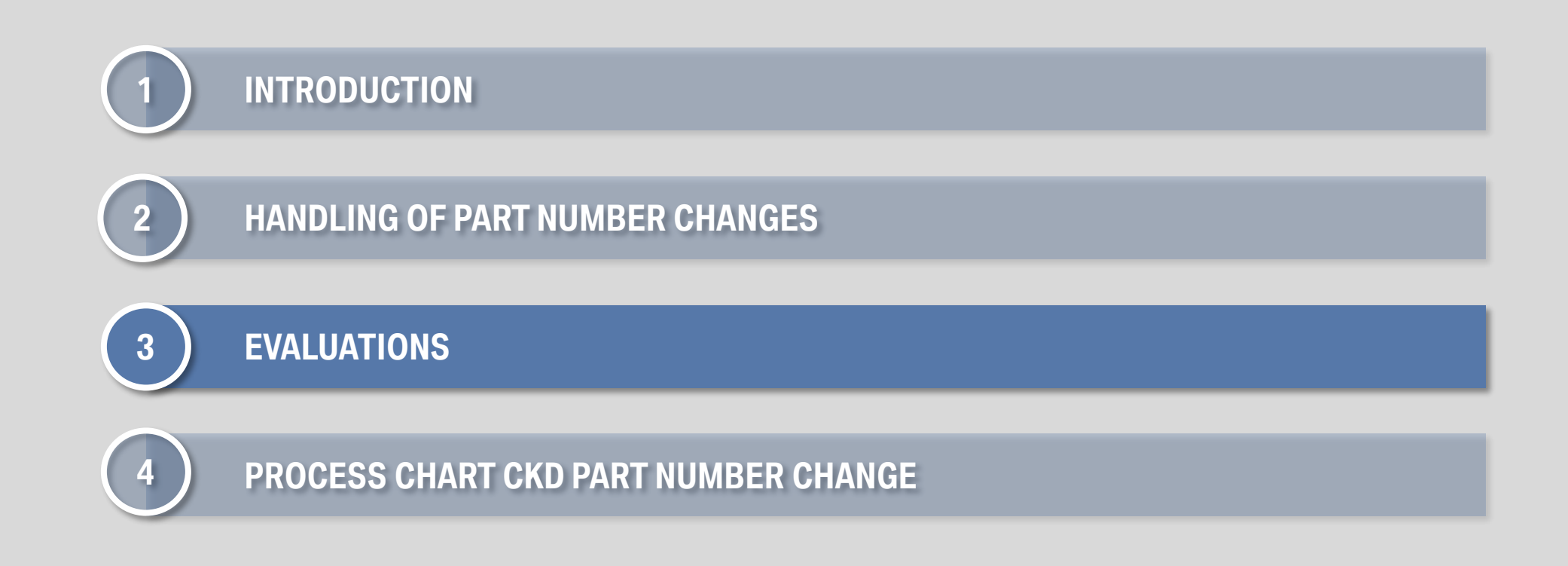

# **EVALUATIONS.**

It is possible to do different kinds of evaluations (restricted to the own account authorization). All reports can be exported into Excel.

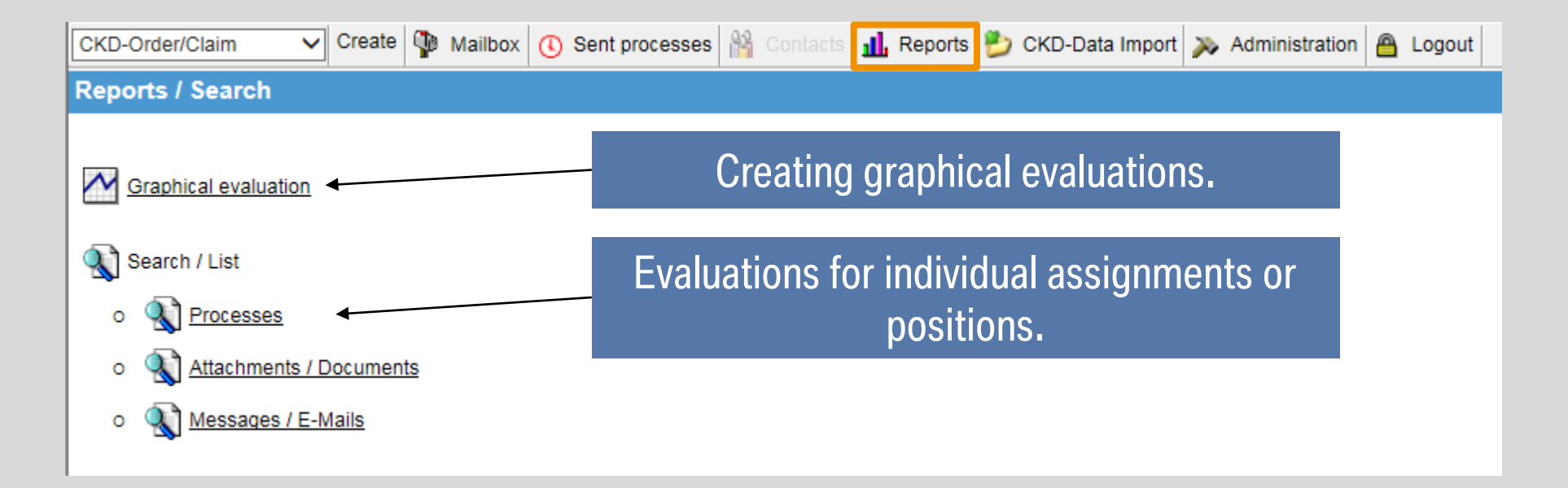

#### **EVALUATIONS. GRAPHICAL EVALUATIONS.**

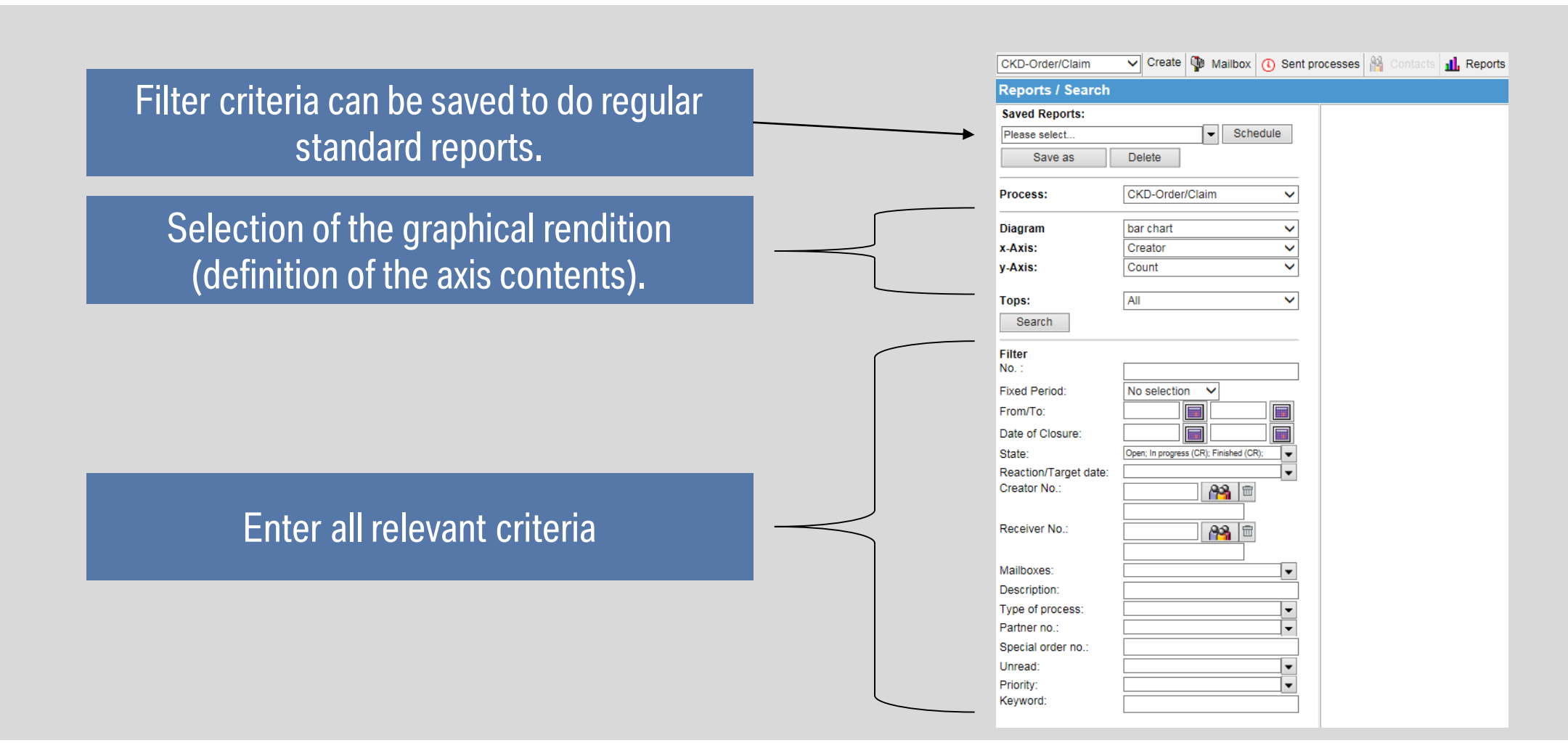

## **EVALUATIONS. EVALUATIONS OF PROCESSES.**

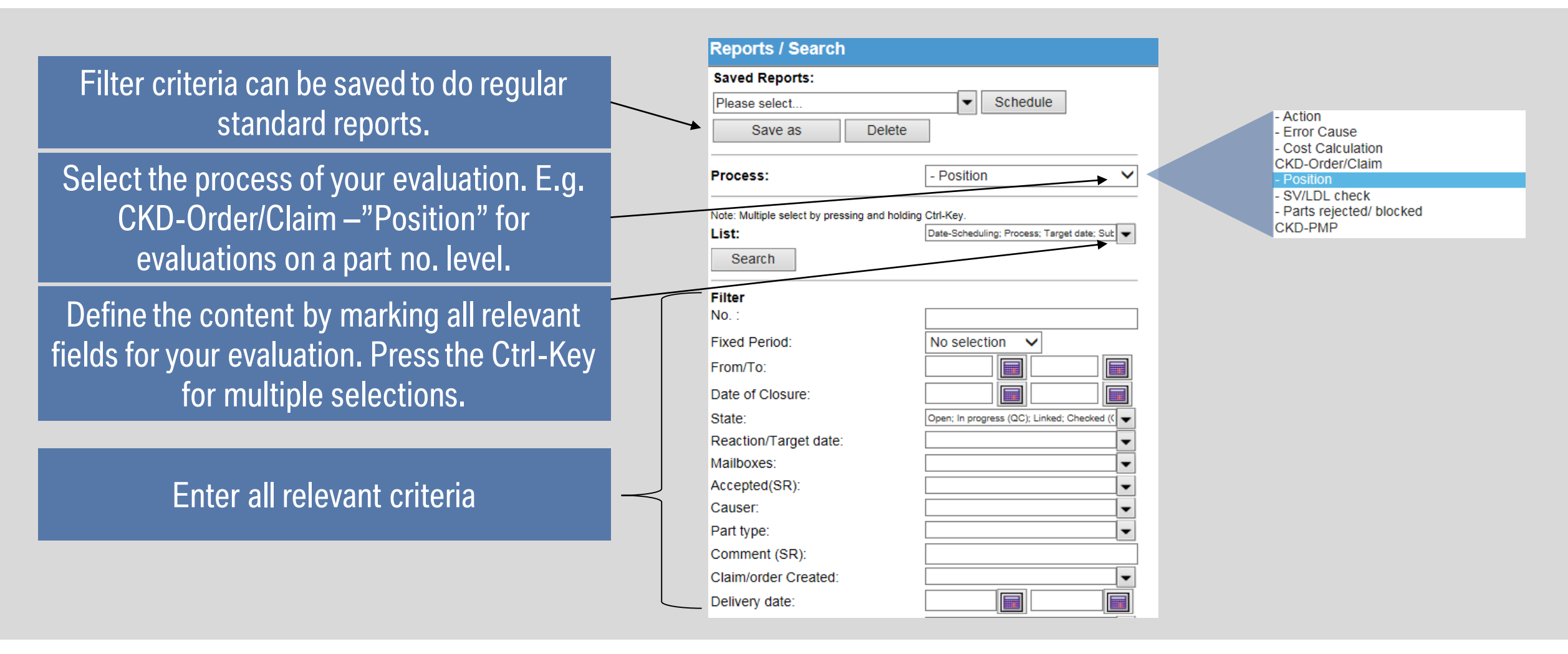

## **EVALUATIONS. SELECTION OF THE SCHEDULE FOR AUTOMATIC REPORTS.**

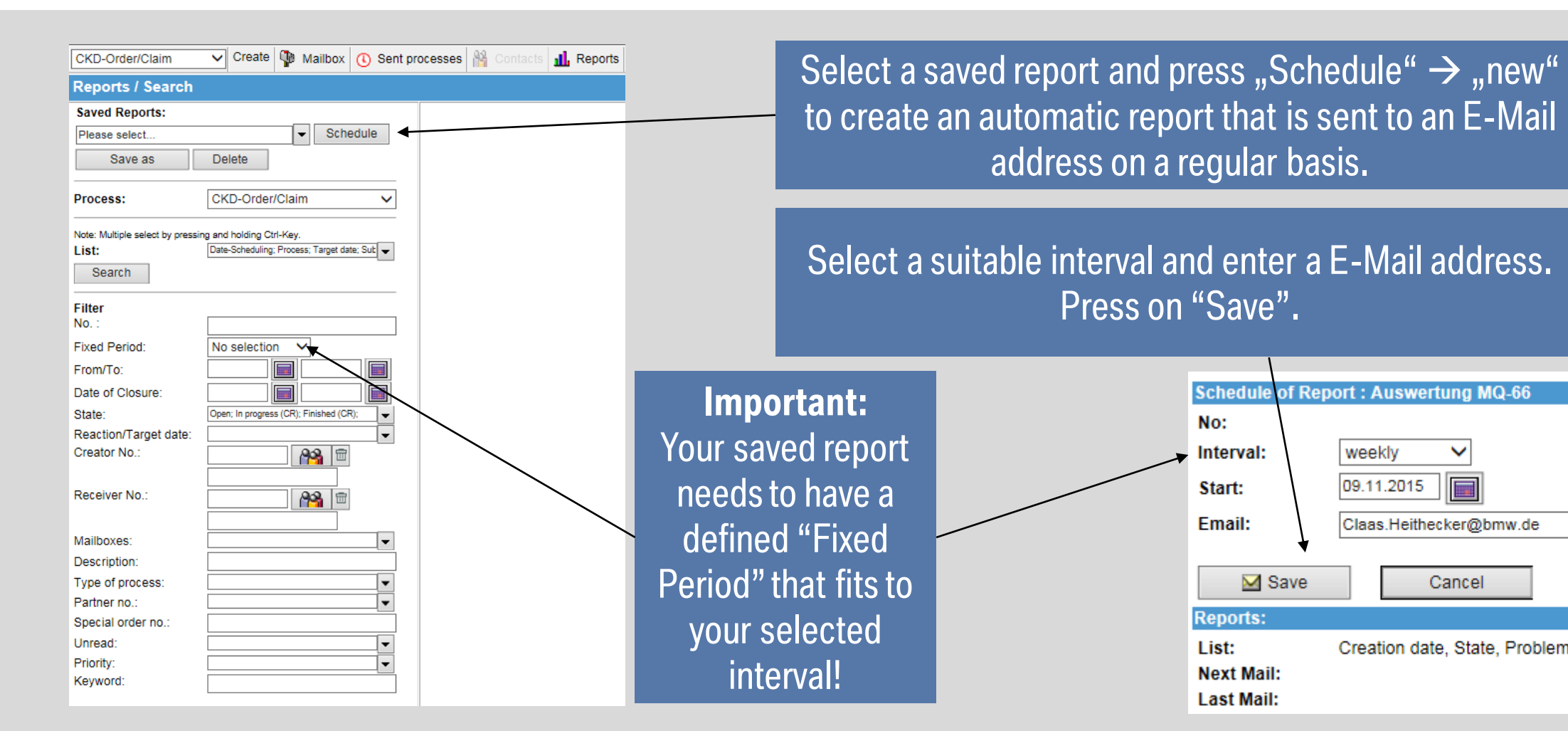

weekly

M Save

09.11.2015

 $\sim$ 

Claas.Heithecker@bmw.de

Cancel

Creation date, State, Problem description, P/No., Par

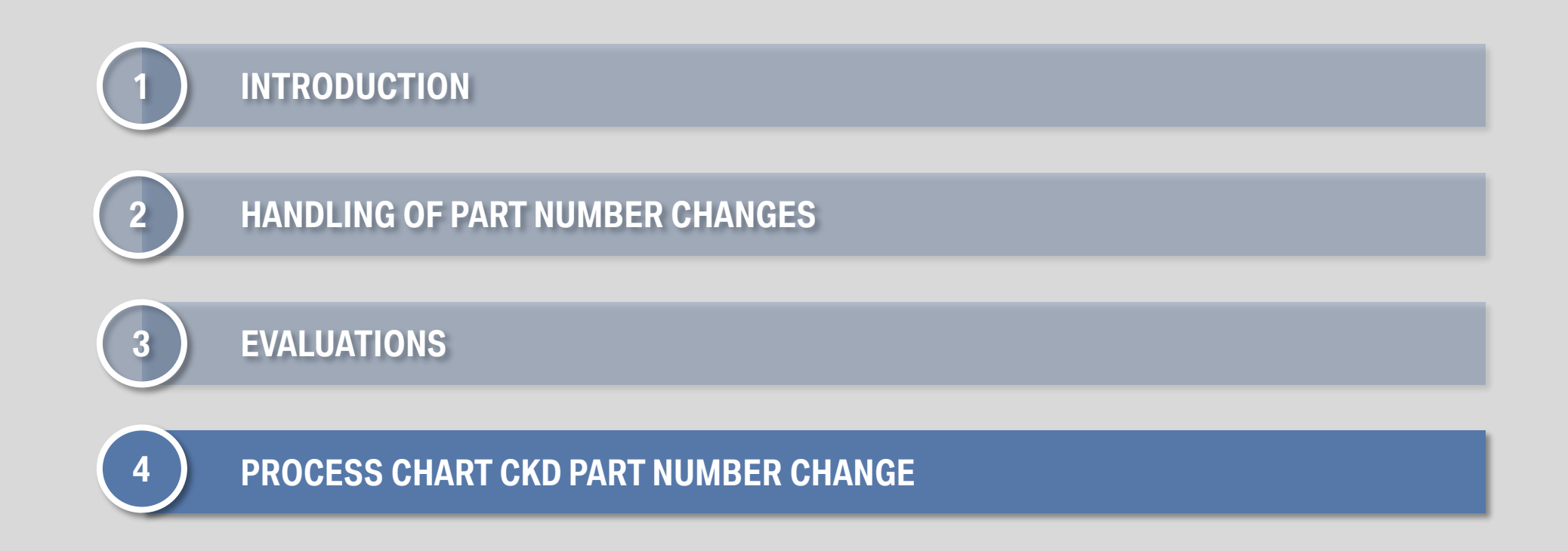

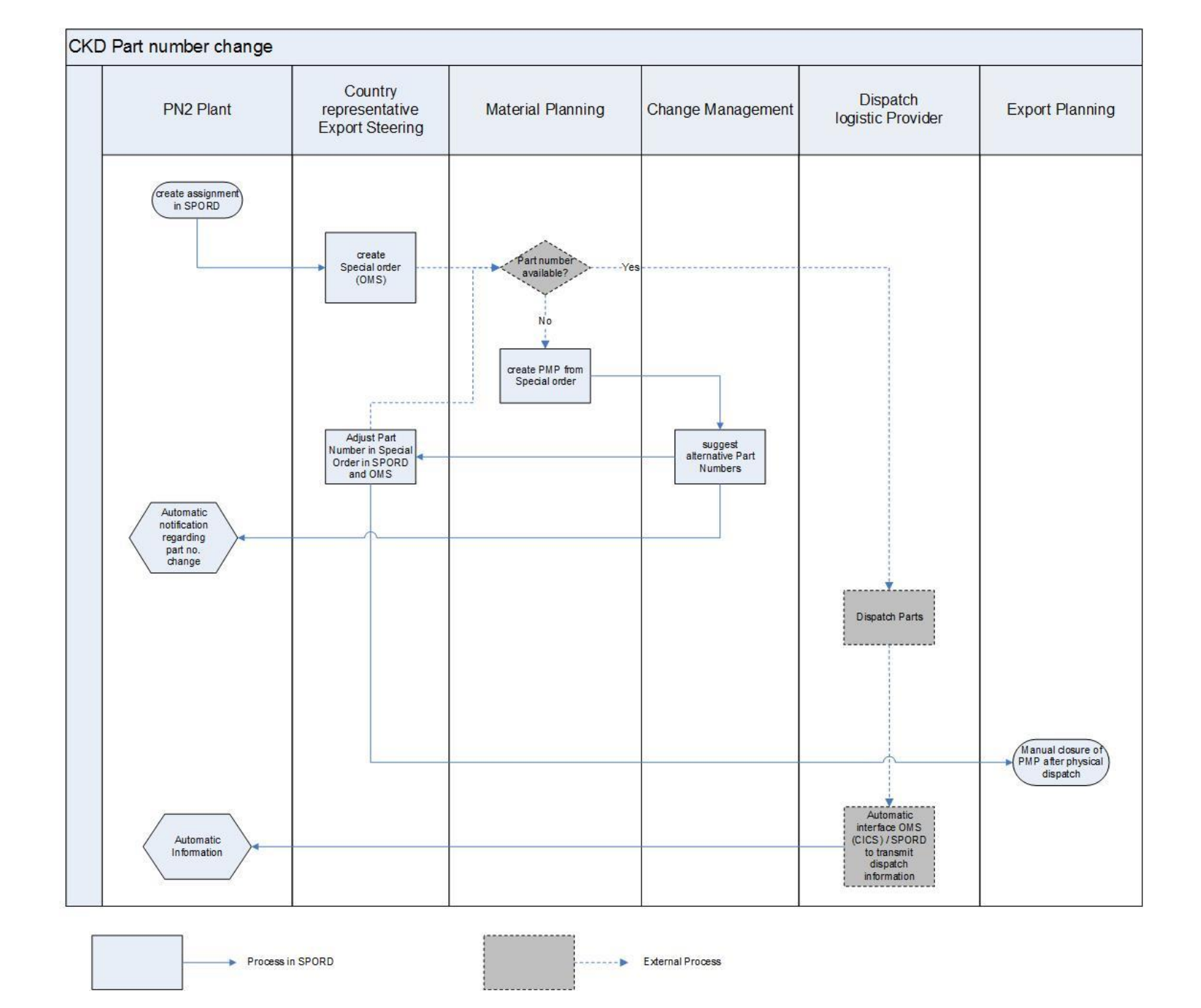